金沢市図書館

## My ライブラリの使い方 利用状況の確認・貸出延長

借りている資料や予約している資料の確認と、貸出延長方法のご案内です

1 金沢市図書館ホームページにある「My ライブラリ」の【ログイン】をクリックし、図書館カ ードの番号とパスワードを入力してログインします。

| =∞=.T                          |         |        |
|--------------------------------|---------|--------|
| 武公司止                           |         |        |
| 図書館カードの番号<br>(半角)<br>パスワード(半角) | 2000000 | ~<br>~ |
|                                | ログイン    |        |
|                                | ログイン    |        |

- 2 貸出状況を確認する場合は、【借りている資料】をクリックします。
  - 予約状況を確認する場合は、【予約した資料】をクリックします。

| 🇤 Myライブラリ Myライブラリでは、図書館の本の利用状況をまとめて確認することができます。 |                          | す。 🎽 利用者情報 設定口                                                       |
|-------------------------------------------------|--------------------------|----------------------------------------------------------------------|
| 200000さんのライブラリ                                  |                          | E-mail:<br>kanazawa-toshokan@ab.cd<br>返却明限通知:<br>取任状態 值止             |
| 借りている資料<br>現在、借受中の資料です。                         | 予約した資料<br>一 予約状況を確認できます。 | 予約受取意:<br>玉川                                                         |
| 予約かご<br>予約かごに入れた資料を確認できま<br>す。                  |                          | <ul> <li>予約連絡方法:</li> <li>メール</li> <li>電話連絡先:</li> <li>自宅</li> </ul> |

- 3 貸出状況一覧画面で、内容を確認します。延長を希望する場合は、【貸出延長】(①)をクリックします。複数の資料をまとめて延長する場合は、延長を希望する資料にチェックを入れて (②)、【一括延長】(③)をクリックします。
  - 資料のタイトルをクリックすると、詳細を見ることができます。

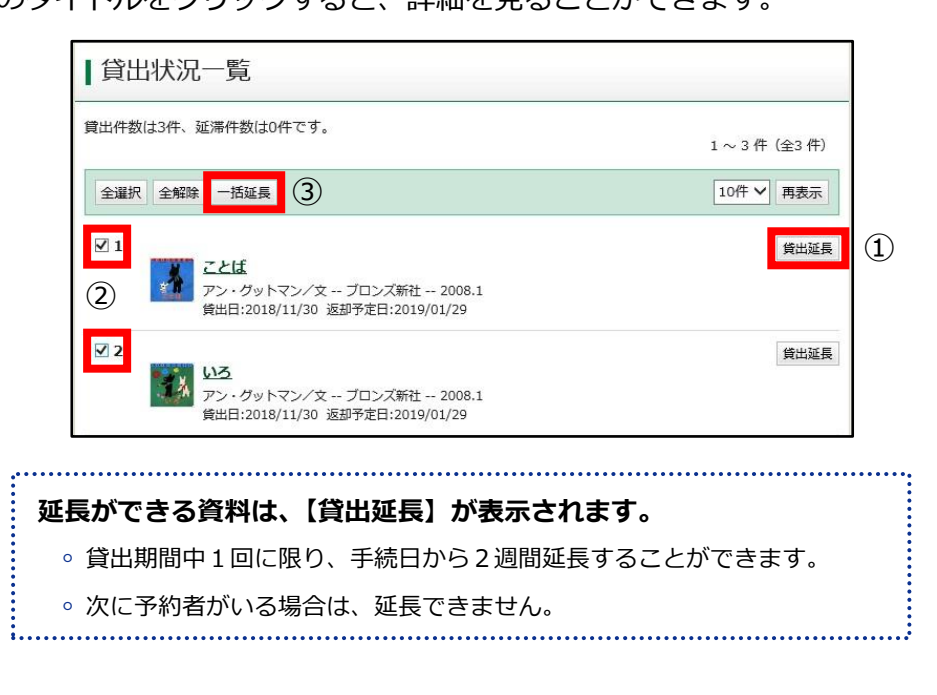

4 貸出延長確認画面で内容を確認し、【貸出延長】をクリックして延長完了です。